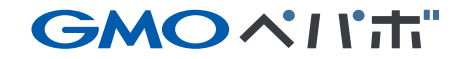

# 株主優待発行ページ ご利用マニュアル

GMOペパボ株式会社(証券コード:3633)

最終更新:2023年12月20日

株主優待内容のご紹介

でご利用できるポイントを付与します。

GMOペパポ"

この度は、株主優待のご利用ありがとうございます。 GMOペパボの株主優待には、主に**2つの特典**がございます。

## 特典① 下記3つのサービスいずれかへのポイント付与

※持株数に応じた金額を還元いたします。(1,500円分 or 3,000円分)

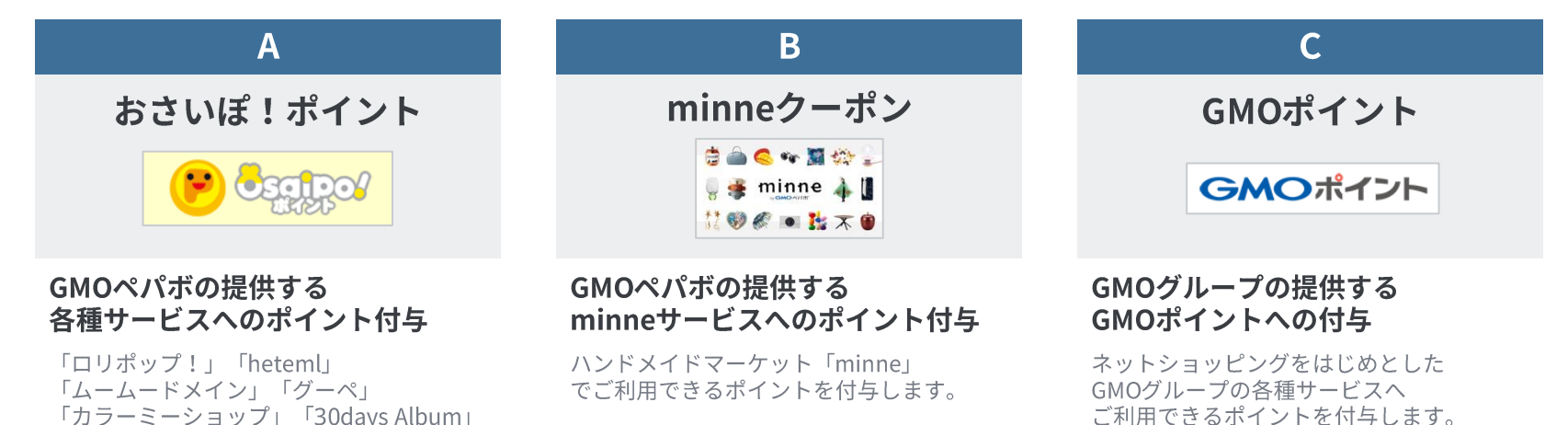

特典② GMOクリック証券の手数料キャッシュバック

※GMOクリック証券でお取引をされているお客様が対象となります

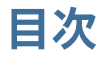

- - 「おさいぽ!ポイント」の申請 ····· P20
  - 「minneクーポン」の申請 ····· P27
  - •「GMOポイント」の申請 ····· P32

4. 優待ポイント発行履歴の確認方法 ・・・・・ P42

※Microsoft Internet Explorer につきましては非推奨ブラウザとなります。 ご利用時には、Google Chrome等のブラウザをご利用ください。

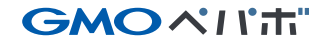

## 株主優待発行ページのアカウント登録方法

1. 株主優待を初めてご利用になる方へ

#### ご利用の前に

株主優待を受け取るには、株主優待発行ページにてアカウント登録が必要となります。 お手元に下記3点をご用意ください。

①「株主番号」

※配当金計算書や議決権行使書に記載されている 0から始まる9桁の数値です

## ② ご利用可能な「メールアドレス」

※株主優待のご利用にはメールアドレスの登録が必須となります

## ③ 株主様の「郵便番号」

※当社発行物郵送先にご登録の郵便番号

※株主番号照会につきましては弊社証券代行(三井住友信託銀行株式会社)までお問い合わせ下さい。

【三井住友信託銀行】

0120-782-031(フリーダイヤル)受付時間 9:00~17:00(土日休日を除く)

ご利用方法

Yahoo!等の検索エンジンで「GMOペパボ」を検索 GMOペパボ株式会社ホームページを開き「株主・投資家情報」をクリック

手順1 検索画面から「GMOペパボ」を検索をクリックしてください 検索結果から「GMOペパボ株式会社」をクリックしてください

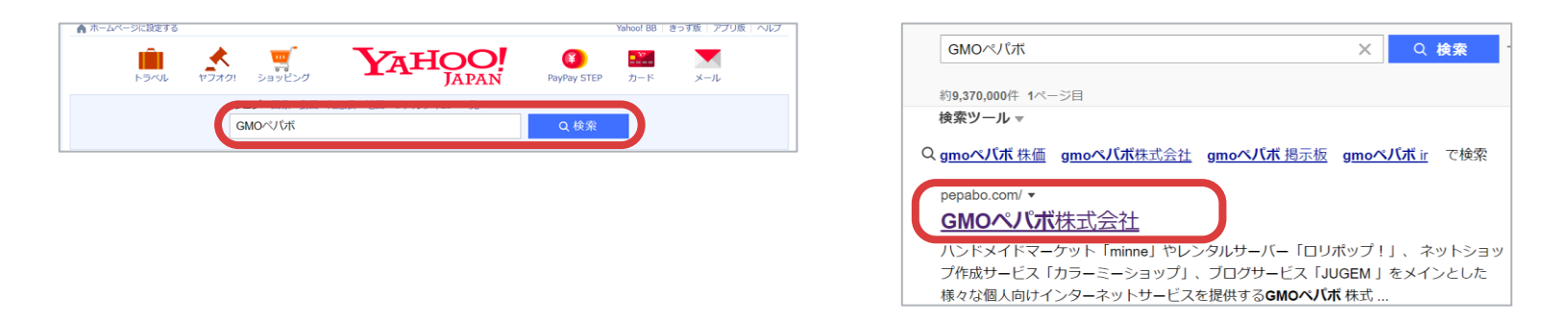

※Microsoft Internet Explorer につきましては非推奨ブラウザとなります。ご利用時には、Google Chrome等のブラウザをご利用ください。

手順2 GMOペパボホームページ内の「株主・投資家情報」をクリックしてください

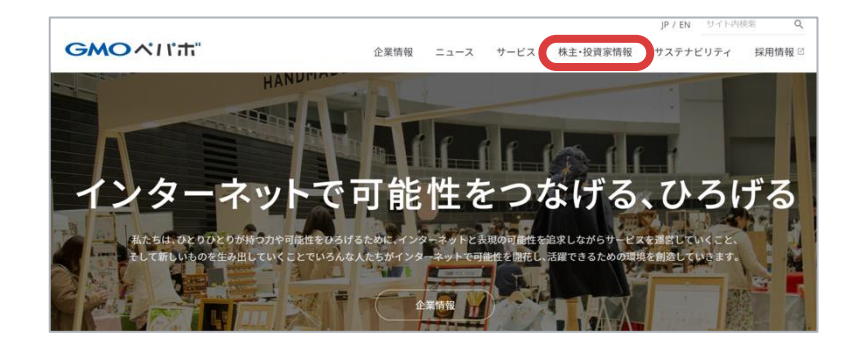

参考URL: GMOペパボ「株主・投資家情報」 <u>https://pepabo.com/ir/</u>

#### GMOペパホ"

#### ご利用方法

GMOペパボ株式会社ホームページの「株主・投資家情報」ページ 右上にある「株主優待発行」をクリック

#### 手順3

#### 「株式情報」をクリックしてください

| <b>GMOペパホ</b> "<br>ホーム > 検主・投資源情報                                                                                                    | 企業情報 | X        | サービス | 」 <sup>アノ</sup><br>株主・投資家情報 サス・                                        | テナビリティ                                                                  | 採用情報 🛛                                                                                          |                     |
|----------------------------------------------------------------------------------------------------|------|----------|------|------------------------------------------------------------------------|-------------------------------------------------------------------------|-------------------------------------------------------------------------------------------------|---------------------|
| 株主・投資家情報                                                                                                    |      |          |      |                                                                        |                                                                         |                                                                                                 |                     |
| 経営方針 中長期目標・成長戦略                                                                                                    | 個人打  | 投資家のみなさる | まへ   | IRライブラリー                                                               | 株式                                                                      | 情報                                                                                              | 参考URL:<br>「GMOペパオ   |
| IRニュース<br>2022年8月24日(水)開催 個人投資家向け会社説明会資<br>お知らせ 個人投資家期労資料 2022年8月25日 動PDF<br>2022年12月期 第2四半期 四半期報告書<br>お知らせ 有価証券報告書 2022年8月12日 動PDF                                                                                          | ध    |          |      | 株価<br>終値<br>1,946.0<br>前日比<br>+8.0 (+0.41%)<br><sup>免責事項</sup>         | <b>田情報</b><br>東証<br>202<br>始値<br>高値<br>安値<br>出来高<br><sub>提供元:21</sub> : | ブライム: 3633<br>2/08/31 15:00<br>1,951.0<br>1,951.0<br>1,926.0<br>16,000<br><sup>(ウウ:ザー株式会社</sup> | <u>https://pepa</u> |
| 2022年12月期 第211年期 次月30円 五貝類10合<br>お知らせ 決算説明会資料 2022年8月5日 各PDF<br>2022年12月期 第2四半期 決算説明会動画<br>お知らせ 決算説明会動画 2022年8月5日 各動画<br>2022年12月期 第2四半期 決算短信(日本基準)(連結)                                                                      |      |          |      | <b>今後の予定</b><br>2022年12月期第3四半<br>10月下旬〜11月上旬ごろ                         | IR<br>期 決算発表                                                            | カレンダー、                                                                                          |                     |
| <ul> <li>通時間示 決算短信 2022年8月4日 自PDF</li> <li>2022年12月期 第2四半期 決算説明会補足資料(データ<br/>お知ら世 決算説明会資料 2022年8月4日 自Excel</li> <li>2022年12月期 第2四半期 決算説明会資料</li> <li>2022年12月期 第2四半期 決算説明会資料</li> <li>適時間示 決算説明会資料 2022年8月4日 自PDF</li> </ul> | シート) |          |      | 最新の決算資料<br>2022年12月期第2四半期<br>決算説明会資料 6 PD1<br>決算短信 6 PDF<br>常時在茶 8 PD5 | □Rラ<br>:<br>データシート)                                                     | イブラリー ><br>BExcel                                                                               |                     |
| 自己株式の取得状況及び取得終了に関するお知らせ<br>適時期示:通時期示:400円 ありの5                                                                                                    |      |          |      | 決算説明会動画 自動調                                                            | ũ                                                                       |                                                                                                 |                     |

式情報」 com/ir/stock/

1. 株主優待を初めてご利用になる方へ

**GMOペパホ**"

## - ご利用方法

| <section-header></section-header>                                                                                                    | GMOペパ市"                   | 企業情報 ニュース サー                        | JP / EN サイト内級索 Q<br>ビス 株主・投資家情報 サステナビリティ 採用情報 🖸 |
|----------------------------------------------------------------------------------------------------|---------------------------|-------------------------------------|-------------------------------------------------|
| <section-header></section-header>                                                                                                    | ホーム > 株主・投資家情報 > 株式情報     |                                     |                                                 |
| <section-header><ul> <li>&gt; 経営方針</li> <li>&gt; 投資家のみなさまへ</li> <li>&gt; 企爆理念</li> <li>&gt; 役長銀介</li> <li>&gt; サービズ</li> <li>&gt; サービズ</li> <li>&gt; コーボレート・ガバナンス</li> <li>&gt; ウステナビリティデータ</li> <li>&gt; リスクに関する説問</li> <li>&gt; シロクな医腎</li> <li>&gt; 2025年の経営目標</li> <li>&gt; 2025年の経営目標</li> <li>&gt; シロステナビリティ</li> <li>- サステナビリティ</li> <li>- サステナビリティ</li> <li>- サステナビリティ</li> <li>- サステナビリティ</li> <li>- サステナビリティ</li> <li>- レート・ボバナンス</li> <li>- レート・ボバナンス</li> <li>- レート・ボーンス</li> <li>- レート・ボーンス</li> <li>- レート・ボーンス</li> <li>- レート・ボーンス</li> <li>- レート・ボーンス</li> <li>- レート・ボーンス</li> <li>- レート・ボーンス</li> <li>- レート・ボーンス</li> <li>- レート・ボーンス</li> <li>- レート・ボーンス</li> <li>- レート・ボーンス</li> <li>- レート・ボーンス</li> <li>- レート・ボーンス</li> <li>- レート・</li> <li>- レート・</li> <li>- レート・</li> <li>- レート・<!--</td--><td>株主・投資家情報</td><td></td><td></td></li></ul></section-header> | 株主・投資家情報                  |                                     |                                                 |
| <ul> <li>シ投資家のみなさまへ</li> <li>シ企業理念</li> <li>シ 企業理念</li> <li>シ 企業理念</li> <li>シ 企業理念</li> <li>シ 住具紹介</li> <li>シ サービス</li> <li>&gt; コーボレート・ガバナンス</li> <li>&gt; サステナビリティデータ</li> <li>&gt; リスクに関する説明</li> <li>・ 中長期目標・成長戦略</li> <li>- シロ25年の経営目標</li> <li>- シロ25年の経営目標</li> <li>- シロ25年の経営日標</li> <li>- シロ25年の経営日報</li> <li>- シロ25年の経営日報</li> <li>- シロ25年の経営日本</li> <li>- シロ25年の経営日本</li> <li>- シロ25日本</li> <li>- シロ25日本</li> <li></li></ul>                                                                                                    | > 経営方針                    | 株式情報                                |                                                 |
| <ul> <li>○ 企業理念</li> <li>○ 役員紹介</li> <li>○ サービス</li> <li>○ コーボレート・ガバナンス</li> <li>○ サステナビリティデータ</li> <li>○ サステナビリティデータ</li> <li>&gt; ドステナビリティデータ</li> <li>&gt; ドスクに関する説明</li> <li>○ 1025年の経営目標</li> <li>○ 2025年0経営目標</li> <li>○ 2025年12月期の事業展開</li> <li>○ サステナビリティ</li> </ul>                                                                                                    | > 投資家のみなさまへ               |                                     |                                                 |
| <ul> <li>&gt; 役員紹介</li> <li>&gt; サービス</li> <li>&gt; コーボレート・ガバナンス</li> <li>&gt; サステナビリティデータ</li> <li>&gt; ドボリシー</li> <li>&gt; リスクに関する説明</li> <li>・ 中長期目標・成長戦略</li> <li>&gt; 2025年の経営目標</li> <li>&gt; 2025年の経営目標</li> <li>&gt; 2025年12月期の事業展開</li> <li>&gt; サステナビリティ</li> </ul>                                                                                                    | > 企業理念                    |                                     |                                                 |
| <ul> <li>&gt; コーボレート・ガバナンス</li> <li>&gt; サステナビリティデータ</li> <li>H式ジシー</li> <li>&gt; リスクに関する説明</li> <li>中長期目標・成長戦略</li> <li>&gt; 2025年の経営目標</li> <li>&gt; 2025年の経営目標</li> <li>&gt; 3022年12月期の事業展開</li> <li>→ サステナビリティ</li> </ul>                                                                                                    | > 役員紹介 → サービス             |                                     |                                                 |
| <ul> <li>&gt; サステナビリティデータ<br/>ト Rポリシー</li> <li>&gt; IRポリシー</li> <li>&gt; リスクに関する説明</li> <li>→ 中長期目標・成長戦略</li> <li>&gt; 2025年の経営目標</li> <li>&gt; 2022年12月期の事業展開</li> <li>&gt; サステナビリティ</li> </ul>                                                                                                    | > コーポレート・ガバナンス            |                                     |                                                 |
| <ul> <li>&gt; リスクに関する説明</li> <li>&gt; 中長期目標・成長戦略</li> <li>&gt; 2025年の経営目標</li> <li>&gt; 2022年12月期の事業展開</li> <li>&gt; サステナビリティ</li> </ul>                                                                                                    | > サステナビリティデータ<br>→ IRポリシー | 株式基本情報<br>株式の基本情報と、株式に関する事務手続きのご案内。 | 配当・株主優待<br>当社の株主還元の内容をご覧いただけます。                 |
| 株価情報     株主優待発行       > 中長期目標・成長戦略     シ2025年の経営目標       > 2022年12月期の事業展開       > サステナビリティ                                                                                                    | > リスクに関する説明               | ٩                                   | •                                               |
| > 2025年の経営目標       > 2022年12月期の事業展開       > サステナビリティ                                                                                                    | > 中長期日標•成長戦略              | 株価情報                                | 株主優待発行                                          |
| <ul> <li>&gt; 2022年12月期の事業展開</li> <li>&gt; サステナビリティ</li> </ul>                                                                                                    | > 2025年の経営目標              | l In the                            |                                                 |
| > #ZFJEUF1                                                                                                    | > 2022年12月期の事業展開          |                                     |                                                 |
|                                                                                                    | > サステナビリティ                |                                     |                                                 |

1. 株主優待を初めてご利用になる方へ

**GMO**ペパポ"

## ご利用方法

| •順 5 | 「アカウント登録ページへ進む」をクリックしてください<br>GMOペパホ"跳式局社                                              |
|------|----------------------------------------------------------------------------------------|
|      | GMOペパボ株式会社の株主優待発行ページへようこそ                                                              |
|      | 現在、2022年上期の株主優待(2021年12月末権利確定)の優待申請を受け付けております。<br><u>株主優待発行ページご利用マニュアル(PDF)はこちら</u>    |
|      | 優待申請の締切日:2022年9月30日                                                                    |
|      | メールアドレス<br>パスワード                                                                       |
|      | ログイン<br>アカウントを未登録の方<br>アカウント登録ページへ進む                                                   |
|      | <b>パスワードをお忘れの場合や変更したい場合</b><br>パスワードをお忘れの場合や変更したい場合は、「 <u>パスワード再発行申請ページ</u> 」へお進みください。 |

1. 株主優待を初めてご利用になる方へ

GMOペパポ"

#### ご利用方法

手順6 ご自身のメールアドレスを入力し、 「確認画面へ進む」をクリックしてください

| 株主優待発行ページ ご自身のメールアドレスをご入力ください                                                                                                    |
|----------------------------------------------------------------------------------------------------|
| メールアドレスの登録(仮登録)                                                                                                    |
| まずはアカウントを作成します。<br><sub>入力したメールアドレス宛に、アカウント登録画面のURLをお送りします。</sub>                                                                                                    |
| א-אדאנג pepabohanako@pepabo.com                                                                                                    |
| 確認画面へ進む                                                                                                    |
| 株主優待発行ページ トップへ     ドップへ     「     「     「     「     「     「     「     」     「     」     」     」     」     」     」     」     」     」     」     」     」     」     」     」     」     」     」     」     」     」     」     」     」     」     」     」     」     」     」     」     」     」     」     」     」     」     」     」     」     」     」     」     」     」     」     」     」     」     」     』     』     』     』     』     』     』     』     』 |
| <u>GMOペパボ株式会社</u> / <u>株主・投資家情報トップ</u> / <u>お問い合わせ</u><br>© 2003-2021 GMO Pepabo, Inc. All rights reserved.                                                                                                    |

株主優待事務局からのメールは、ir@pepabo.comから送信されます。

迷惑メールフィルターを設定している場合は、『pepabo.com』からのメールを受信できるように、 受信設定を行ってください。

1. 株主優待を初めてご利用になる方へ

GMOペパホ"

#### ご利用方法

#### **手順7**入力内容を確認の上、「送信する」をクリックしてください

| 株主優待発行                 |                                  |
|------------------------|----------------------------------|
| メールアドレスの登録(仮           | 登録)                              |
| メールアドレスをご              | 確認の上【送信する】ボタンを押してください。           |
| メールアドレス                | pepabo_hanako@pepabo.com         |
|                        | 戻る 送信する                          |
| « <u>株主優待発行ページ トッフ</u> |                                  |
| G                      | MOペパポ株式会社 / 株主・投資家情報トップ / お問い合わせ |

1. 株主優待を初めてご利用になる方へ

GMOペパポ"

#### ご利用方法

手順8 メールアドレスの仮登録完了画面が表示されます。 ご登録いただいたメールアドレス宛てに、ir@pepabo.comから メールが送信されましたのでメールを受信しご確認ください。

| 株主優待発                                                     | 行ページ                                                                                                    |
|-----------------------------------------------------------|----------------------------------------------------------------------------------------------------|
| メールアドレスの登録                                                | (仮登録)が完了いたしました                                                                                                    |
| メール                                                       | メールを送信しました。<br>を受信し、次のお手続きにお進みください。                                                                                               |
|                                                           |                                                                                                    |
| 0                                                         | まだアカウント登録は完了していません                                                                                                    |
| ご入力頂いたメ<br>た。メールの本<br>なってください<br>お送りしたメールは、<br>無効になった場合は、 | ールアドレス宛に、アカウント登録画面のURLを送信しまし<br>文に書かれているURLをクリックしてアカウント登録をおこ<br>。<br>24時間を過ぎますと無効になりますのでご注意ください。<br>再度メール登録フォームよりメールを送信しなおしてください。 |
| 株主優特発行ページート                                               |                                                                                                    |
|                                                           | GMOペパボ目式会社 / 株主・投資素清税トップ / お残い会わせ                                                                                                 |

GMOペパポ"

#### ご利用方法

手順9

届いたメール本文にあるURLをクリックしてください ファイル(E) 編集(E) 表示(V) 移動(G) メッセージ(M) 予定とToDo(N) ツール(I) ヘルプ(H) ✓ 【GMOペパポ株式会社 ... × 茵 🖓 👻 🖄 受信トレイ 2受信 ▼ / 作成 ▼ ■チャット 2 アドレス帳 ● タグ ▼ 4 迷惑メール ◎ クイックフィルタ 検索... < Ctrl+K> ≡ < ◆ 返信 ⇒ 転送 ● タグマ 👼 アーカイブ 🌢 迷惑マークを付ける 🛇 削除 差出人 GMOペパポ株式会社株主優待事務局 件名 【GMOペパボ株式会社 株主優待事務局】ユーザー登録を完了させてください 17:39 その他の操作・ ご登録ありがとうございます。 アカウント登録が完了すると、過去の優待のご利用データを保存しておくことができます。 また今後の通知はこのメールアドレスへ送られます。 以下のリンクをクリックして、24時間以内にご登録を完了させてください。 24時間以上経過した場合は、再度メールアドレスのご登録をお願い致します。 ※IPIが二行に公かわている場合―行日と二行日をあわせた上で閉いてくだす! https://pepabo.com/ir/benefit/verify?active\_code=d36690ec167686da4f4846e04c0d70f8c06ed9c2ad\_da5f4f5aff3ad6a ĸ, なおご不明な点がある場合や、登録していないのにこのメールを受け取った場合は、 以下のお問い合わせ先へご連絡ください。 <問い合わせ先> GMOペバボ株式会社 株主優待事務局 ir@pepabo.com

メールが届かない場合は、迷惑メールボックスやゴミ箱に入っていないかご確認ください。 しばらくたってもメールが届かない場合は、「**手順6**」から再度登録を行ってください。 ※解決しない場合は、株主優待事務局(<u>ir@pepabo.com</u>)宛にお問い合わせください。

**GMO**ペパポ"

#### ご利用方法

手順10 株主番号、郵便番号、パスワードを記入し 確認画面へ進むをクリックしてください

| 株主優待発行へ    | <ul> <li>ページ</li> <li>・株主番号、郵便番号を入力してください。※株主番号の確認方法は次のページ</li> <li>・パスワードは、8文字以上16文字以下の半角英数字で設定してください。</li> </ul> |
|------------|----------------------------------------------------------------------------------------------------|
| 当ページで使用するフ | * 「- (ハイフン)」や「_ (アンダーバー)」等記号はパスワードには使用できません                                                                        |
| ご登録メールアドレス | pepabohanako@pepabo.com                                                                                            |
| 株主番号       | 123456789       株主番号は、半角数字9桁で入力してください。       株主番号がわからない時は                                                          |
| 郵便番号       | 1540000         郵便番号は、半角数字7桁で入力してください。         例)1508512 <u>引越しをして郵便番号が変わった時は</u>                                  |
| パスワード      |                                                                                                    |
| (確認) パスワード | <br>確認のためもう一度、コピーをせず、直接入力してください。                                                                                   |
|            | 確認画面へ進む                                                                                                    |

#### ご参考:株主番号の確認方法

株主番号は配当金計算書に記載の9桁の番号を記載ください

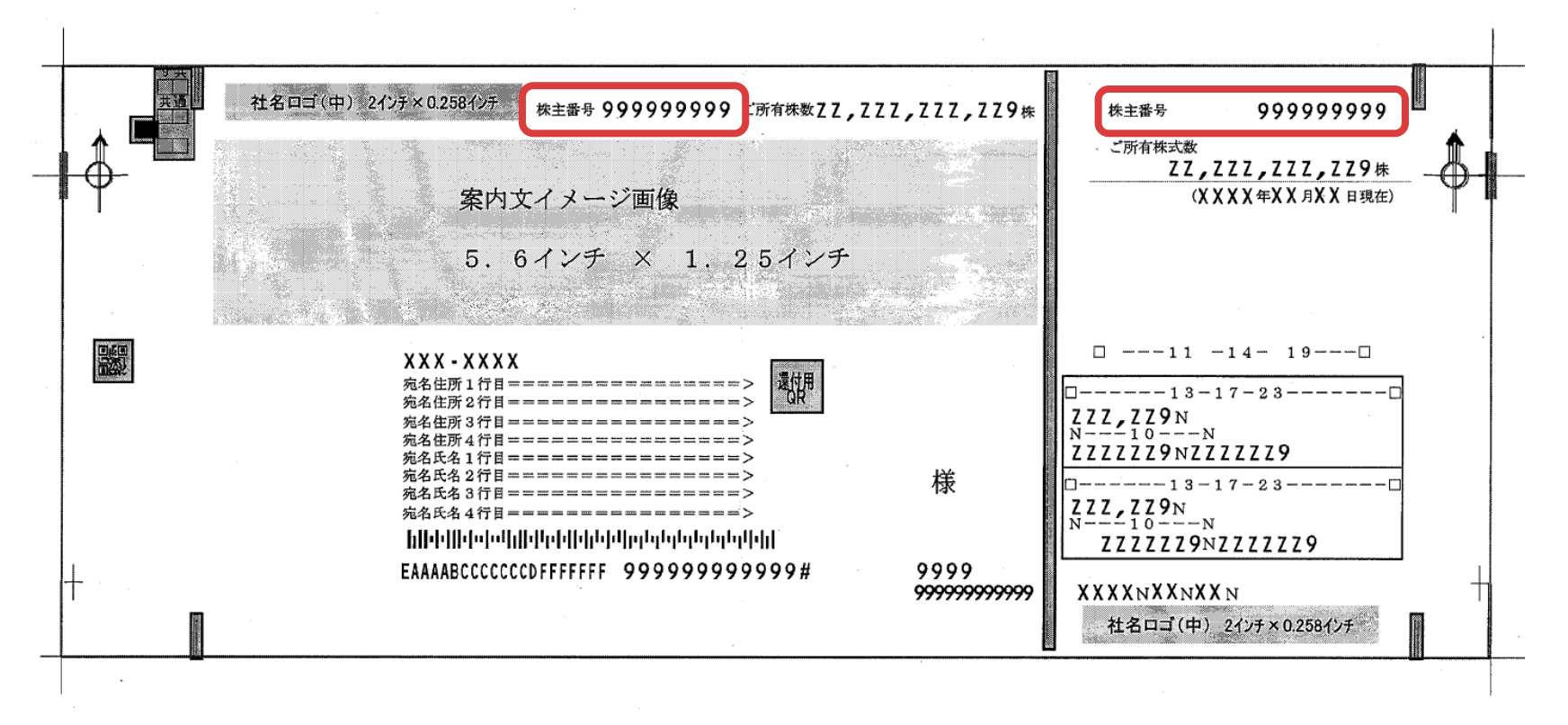

※株主番号照会につきましては弊社証券代行(三井住友信託銀行株式会社)までお問い合わせ下さい。

【三井住友信託銀行】

0120-782-031 (フリーダイヤル)受付時間 9:00~17:00 (土日休日を除く)

GMOペパホ"

#### ご利用方法

手順**10** 下記画面が出たら、アカウント登録は完了です

今回設定したメールアドレスとパスワードは、株主優待発行の都度必ず必要になります。 画面を印刷する等ご対応の上、お忘れのないようお願いいたします。

#### 続けて、株主優待の申請へ進みます

「株主優待申請ページへ進む」のリンクをクリックしてください

| アカウント登録が完了しまし<br>登録いただいたメールアドレ<br>このページを印刷して保存す | た。<br>スとパスワードは大切に保管してください。<br>ることをおすすめしております。 | 🕒 印刷する |
|-------------------------------------------------|-----------------------------------------------|--------|
| ご登録メールアドレス                                      | pepabohanako@pepabo.com                       |        |
| 株主番号                                            | 12345678                                      |        |
| 郵便番号                                            | 1540000                                       |        |
| パスワード                                           | ※パスワードは印刷されません。                               |        |
|                                                 |                                               |        |

→ 続きの手順は <u>マニュアルP19</u>へお進みください

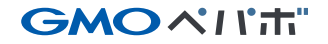

## 過去に株主優待アカウントを取得済みの株主様は こちらから申請ください

#### **GMOペパホ**"

## メールアドレス、パスワードを入れてログインをクリックしてください

| <b>GM</b> | ○ペパ市"株式冶社                          |                                                                        |
|-----------|------------------------------------|------------------------------------------------------------------------|
|           | GMOペパボ株式                           | 式会社の株主優待発行ページへようこそ                                                     |
|           | コグイン                               |                                                                        |
| 現         | 記在、2022年上期の株主優待<br>株主優待            | (2021年12月末権利確定)の優待申請を受け付けております。<br>  <del>発行ページご利用マニュアル(PDF)はこちら</del> |
|           |                                    | 優待申請の締切日:2022年9月30日                                                    |
|           | メールアドレス                            |                                                                        |
|           |                                    | ログイン<br>アカウントを未登録の方                                                    |
|           | 7                                  | ?カウント登録ページへ進む                                                          |
|           | パスワードをお忘れの場合や変更<br>パスワードをお忘れの場合や変更 | <b>したい場合</b><br>したい場合は、「 <u>パスワード再発行申請ページ</u> 」へお進みください。               |

#### GMOペパポ"

#### パスワードを忘れた方は再発行申請ページへ

メールアドレスを忘れた場合は問い合わせフォームへお進みください

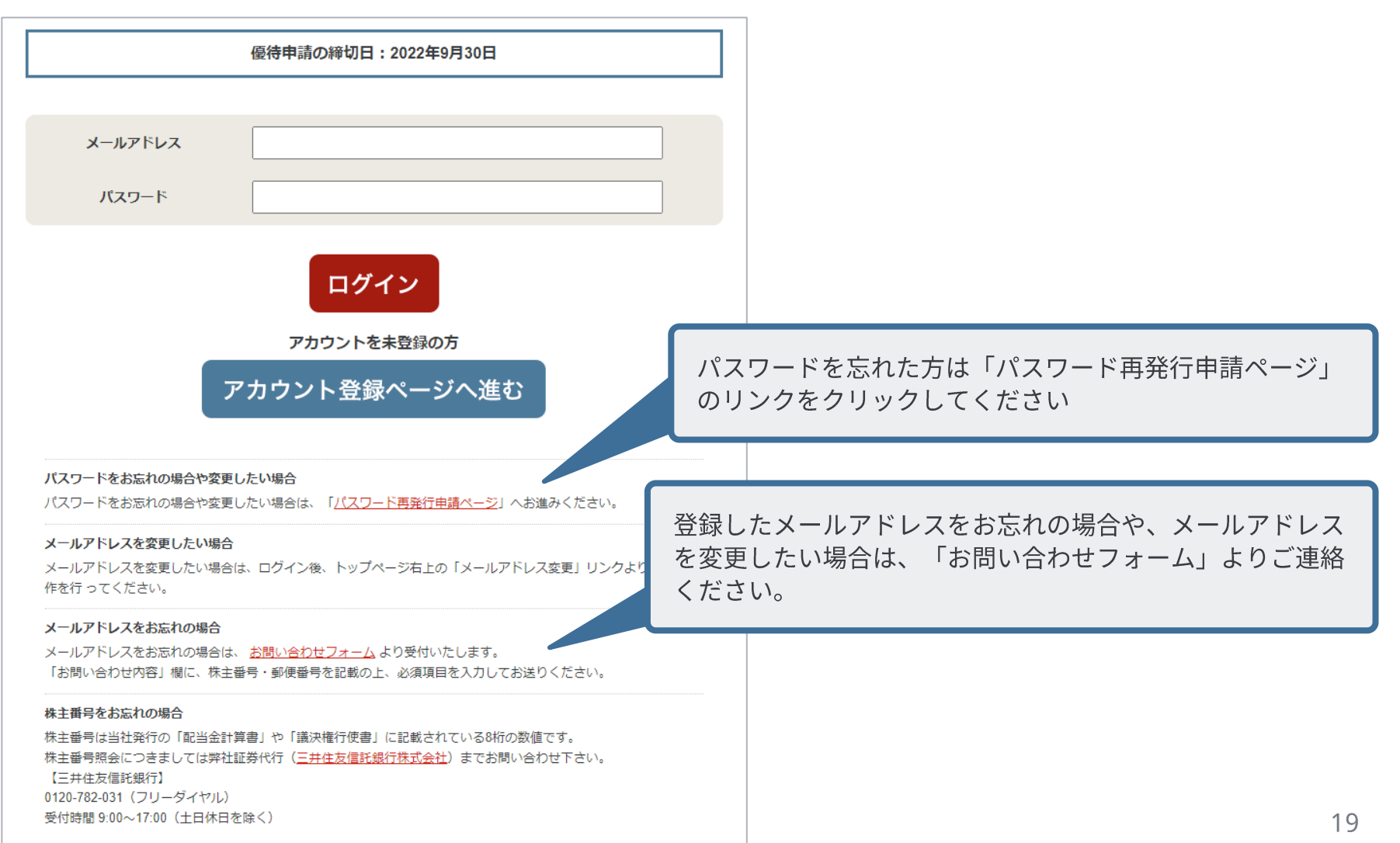

#### GMOペパホ"

## ログインが完了すると以下の画面がでますので 株主優待発行ページの**発行したいポイントを選択して**クリックしてください

| 日本 2021年上期の株主優待(2020年                                                               | 12日末焼利確定)の優待                                              | 由誌を受け付けております                                              |
|-------------------------------------------------------------------------------------|-----------------------------------------------------------|-----------------------------------------------------------|
| 優待f                                                                                 | 12月末福祉について、13月1日1日1日1日1日1日1日1日1日1日1日1日1日1日1日1日1日1日1       | 30日                                                       |
| (1) 3,000円分のポイント/クーポ                                                                | ンをプレゼント                                                   |                                                           |
| 「おさいぼ!ポイント」「GMOポイント<br>す。<br>ポイントの付与にはそれぞれ「おさいぼ<br>各サービスのアカウントをお持ちでない<br>(すべて無料です。) | ・」「minneクーポン」のいず<br>! ID」「GMO ID」「minneフ<br>場合は、各サービスサイトよ | れかを3,000円分プレゼントいたしま<br>アカウント」 が必要です。<br>り無料会員登録をお願いいたします。 |
| >> おさいぼ!IDの取得 >> 「minneア                                                            | <u>カウント」の取得</u> >> <u>GM(</u>                             | <u>DIDの取得</u>                                             |

GMOペパ市"

## 2. 株主優待の申請(特典①)

## 「おさいぽ!ポイント」の申請

おさいぽ!ポイント 発行

#### GMOペパホ"

## 「おさいぽ!ポイント」の発行をご希望の方は 株主優待発行ページの**おさいぽ!ポイント発行を選択して**クリックしてください

| 見在、2021年上期の株                                 | <b>未主優待(2020年12月末権利確</b> 成                   | E)の優待申請を受け付けております。                                                      |
|----------------------------------------------|----------------------------------------------|-------------------------------------------------------------------------|
|                                              | 優待申請の締切日:2                                   | 021年9月30日                                                               |
|                                              |                                              |                                                                         |
| (1) 3,000円分のポ                                | イント/クーポンをプレゼント                               |                                                                         |
| 「おさいぽ!ポイント<br>す。<br>ポイントの付与にはそ<br>タサービスのアカウン | ・」「GMOポイント」「minneクーポ<br>れぞれ「おさいぼ!ID」「GMO ID」 | ン」のいずれかを3,000円分プレゼントいたしま<br>「minneアカウント」が必要です。<br>マサイトトロ無料会員登録をお願いいたします |
| 49-11人のアカワノ<br>(すべて無料です。)                    | 「「その対うてない場合は、合サービ」                           | <b>ヘッキートホリ無料云貝豆球をの願いいにします。</b>                                          |
|                                              |                                              |                                                                         |

**GMO**ペパポ"

「おさいぽ!ポイント」の申請

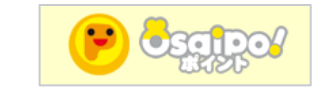

手順1

「おさいぽ!ポイント」を選択された方はご利用中の 「おさいぽ!ID」を入れて「認証する」をクリックしてください

| まずは「おさいぼ!ID」の確認を行います。下記にお手持ちの「おさいぼ!ID」をご入力の上【認証<br>ボタンを押してください。「おさいぼ!ID」をお持ちでない方は、おさいぼ!のサイトへお進みいた<br>新しく「おさいぼ!ID」を取得してください。 »「おさいぼ!ID」の取得は <u>ごちら</u> から(おさいぼ!の無料登録ページへ移動します)  おさいぼ!ID | する】  |
|----------------------------------------------------------------------------------------------------|------|
| おさいぼ! ID                                                                                                    | こだき、 |
|                                                                                                    |      |
| 戻る 認証する                                                                                                    |      |

**GMO**ペパポ"

「おさいぽ!ポイント」の申請

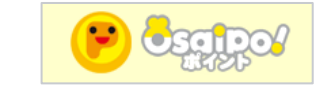

手順2

「おさいぽ!へ移動し、認証処理を行います」 と表示されますので、「OK」を選択してください

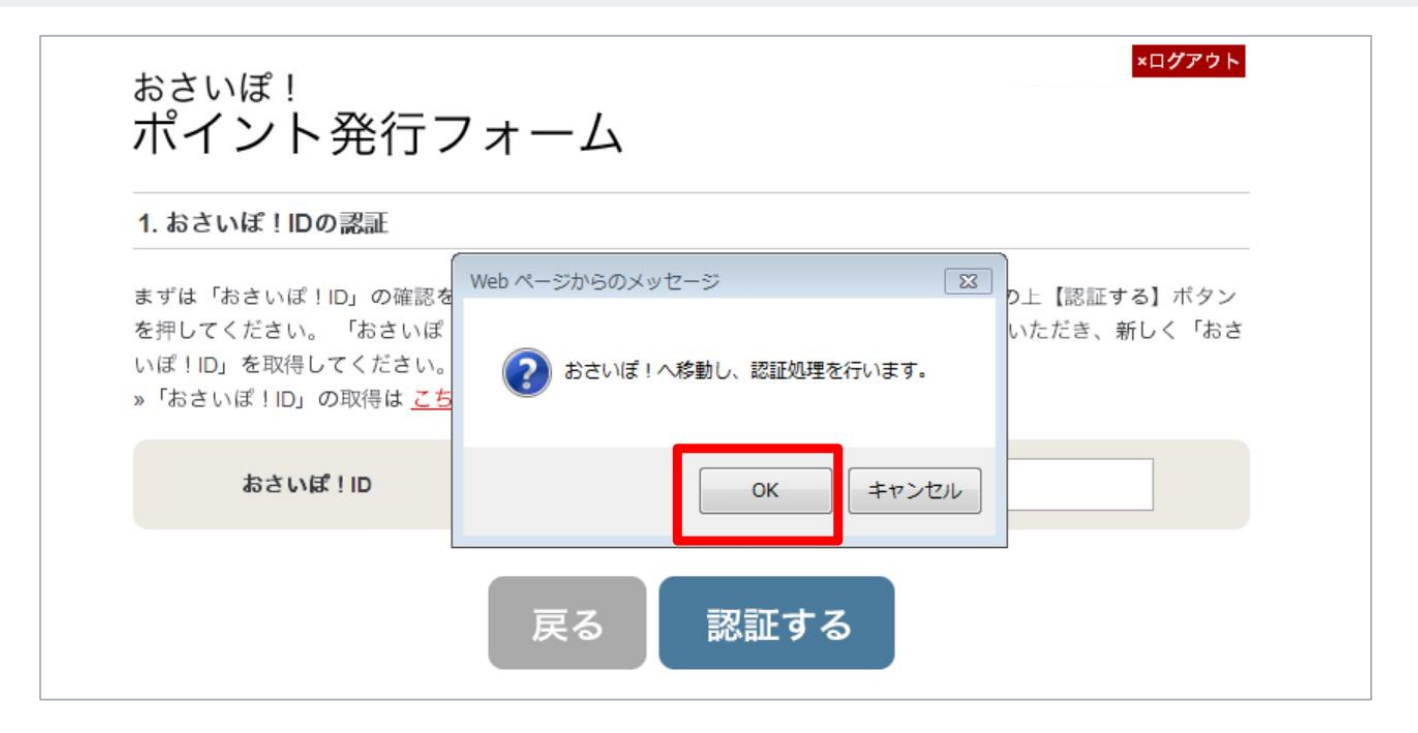

※「おさいぽ!パスワード」を忘れた方、「おさいぽ!ID」の発行は下記URLのマニュアルをご覧ください。
 【おさいぽ!パスワード再設定】 <u>https://osaipo.jp/support/manual/rese</u>

GMOペパポ"

「おさいぽ!ポイント」の申請

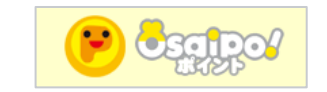

手順3

「おさいぽ!」に登録しているパスワードを入力し、 「ログイン」ボタンをクリックしてください

| E  | OSCIDO/ BEUE!IDEE          |
|----|----------------------------|
| 8  | 1/20-ド ••••••              |
| 8  | 確認が完了しますと『コーボレートサイト』に戻ります。 |
| 00 |                            |
| -  |                            |
|    | and and and and            |

GMOペパポ"

「おさいぽ!ポイント」の申請

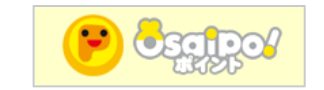

手順4 「OK」ボタンを押すと、株主優待発行ページに切り替わります。 「おさいぽ!」のID、お名前、メールアドレスを確認し、 「送信する」ボタンをクリックしてください

おさいぽ! ポイント発行フォーム 以下の情報でおさいぽ!ポイントの申請を致します。情報をご確認の上、送信ボタンを押してください。 株主様情報 おさいぽ!ID osaipohanako お名前 ペパボ花子 様 pepabohanako@pepabo.com メールアドレス 送信する

GMOペパ市"

「おさいぽ!ポイント」の申請

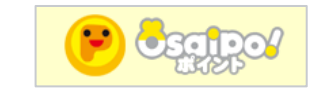

手順5 株主優待ページに登録しているメールアドレス宛てに、 ポイント発行完了メールが送信されました 以上で、「おさいぽ!ポイント」の発行は完了です

おさいぽ! ポイント発行フォーム

おさいぽ!ポイントの発行

登録しているおさいぽ!IDにおさいぽ!ボイントが加算されました。 メールをお送りいたしましたので、ご確認ください。

※おさいぽ!に関するお問い合わせは下記をご確認ください

よくあるご質問:<u>https://support.osaipo.jp/hc/ja/categories/360002191833</u>

GMOペパ市"

## 2. 株主優待の申請(特典①)

「minneクーポン」の申請

minneクーポン 申請

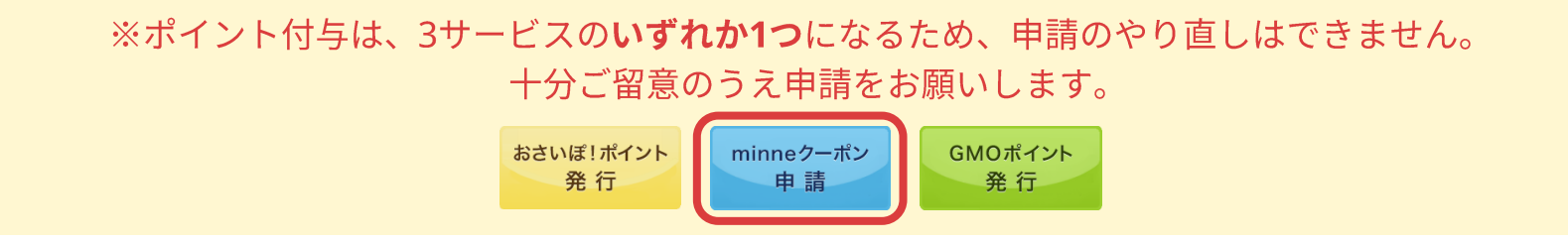

#### GMOペパホ"

## 「minneクーポン」の発行をご希望の方は

株主優待発行ページのminneクーポン申請を選択してクリックしてください

| 在、2021年上期の株主優待                                 | (2020年12月末権利確定)                     | の優待申請を受け付けております。                           |
|------------------------------------------------|-------------------------------------|--------------------------------------------|
|                                                | 優待申請の締切日:2027                       | 1年9月30日                                    |
|                                                |                                     |                                            |
| 1) 3,000円分のポイント/                               | /クーポンをプレゼント                         |                                            |
| 「おさいぽ!ポイント」「GMC<br>す。                          | Oポイント」「minneクーポン」                   | のいずれかを3,000円分プレゼントいたしま                     |
| ポイントの付与にはそれぞれ「<br>各サービスのアカウントをお持<br>(すべて無料です。) | おさいぼ!ID」「GMO ID」「<br>ちでない場合は、各サービス5 | minneアカウント」が必要です。<br>サイトより無料会員登録をお願いいたします。 |
| >> <u>おさいぽ!IDの取得</u> >> _                      | 「minneアカウント」の取得 >                   | >> <u>GMO IDの取得</u>                        |

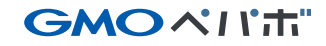

## 「minneクーポン」の申請

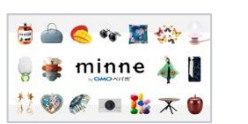

#### 手順1 ご利用中のminneアカウント、minneに登録しているメールアドレスを入力後、 「進む」ボタンをクリックしてください

※クーポン付与については、minne ID 1 件につき 1 度のみの付与となります。 同時期の株主優待ポイントを一つのminne IDに集約することはできませんのでご了承ください。

| GMOペパ市"講式出社                                                                                                    | minr                                         | neクーボン申請フォーム > 申請内容のご確認 > 申請                                     | 完了   |                                |
|----------------------------------------------------------------------------------------------------|----------------------------------------------|------------------------------------------------------------------|------|--------------------------------|
| minneクーポン<br>申請フォーム<br>1. 「minne」のアカウント情報の入力<br>下記のフォームに、「minne」でご利用中のアカウント名とメール<br>タンを押してください。「minne」のアカウントをお持ちでない方<br>カウントを作成してください。<br>クーポンは、申請月の翌月の3賞賞日までに付与されます。 |                                              | ※株主優待を発行いただいたメールアドレスとは<br>合がありますので<br>必ずご自身のminne IDとメールアドレスがあって |      | メールアドレスとは異なる場<br>ルアドレスがあっているかご |
|                                                                                                    |                                              | 確認ください                                                           |      |                                |
| »「minne」アカウント作成は <u>ごちら</u> ;<br><b>minne アカウント</b>                                                                                                    | から (minneのユーザー登録ページへ移動<br>pepabo3633         | りします)                                                            |      |                                |
| minneに登録している<br>メールアドレス                                                                                                    | アカウント名は <u>minneトップペー</u><br>pepabohanako@pe | <u>-ジ</u> の右上に表示されています。<br>epabo.com                             |      |                                |
|                                                                                                    |                                              |                                                                  | ※中書! | いただいたクーポンけ中語日の羽日               |
| « <u>株主優待発行ページ トップへ</u>                                                                                                    | 展る進む                                         |                                                                  | 1~3営 | 業日に付与されます                      |

「minneクーポン」の申請

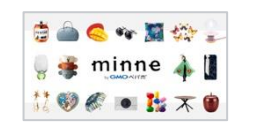

手順 2

ご利用中のminneアカウントか確認の上 「以上の内容で申請する」ボタンをクリックしてください

| GMOペパ市"株式总社                    | minneクーボン申請フォーム > (申請内容のご確認) > 申請                 |
|--------------------------------|---------------------------------------------------|
| <sup>minneクーポン</sup><br>申請フォーム | メールアドレス変更   ×ログアウト                                |
| 2.申請内容のご確認                     |                                                   |
| 内容をご確認いただいた上で                  | 【以上の内容で申請する】ボタンを押してください。                          |
| minne アカウント                    | pepabo3633                                        |
| minneに登録している<br>メールアドレス        | pepabohanako@pepabo.com                           |
| 戻                              | る 以上の内容で申請する                                      |
| « 株主優待発行ページ トップへ               |                                                   |
| GMO                            | ペパボ株式会社 / 株主・投資家情報トップ / お問い合わせ                    |
|                                | © 2003-2021 GMO Pepabo, Inc. All rights reserved. |

#### GMOペパポ"

**GMO**ペパポ"

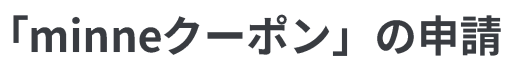

#### 手順3 以下の画面がでたら、minneクーポンの申請は完了です

| minne | クーポン                                                                                         |
|-------|----------------------------------------------------------------------------------------------|
| 申請    | フォーム                                                                                         |
| 今期の申  | 請は完了しております                                                                                   |
|       | minneクーポン申請のお手続きが完了しております。                                                                   |
|       | クールンの小寺は、翌月3名乗日以内となりまりので、ラしはらくの待ら下さい。<br>ご不明からがございましたら、 <mark>お問い合わせフォーム</mark> よりお問い合わせ下さい。 |

※申請いただいたクーポンは申請月の翌月3営業日以内に付与されます

※minneに関するお問い合わせは下記をご確認ください

よくあるご質問:<u>https://minne.com/help</u>

GMOペパホ"

## 2. 株主優待の申請(特典①)

## 「GMOポイント」の申請

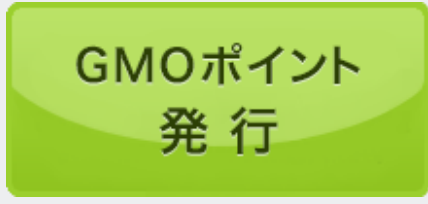

※ポイント付与は、3サービスのいずれか1つになるため、申請のやり直しはできません。 十分ご留意のうえ申請をお願いします。

申請

GMOポイント

発 行

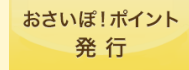

#### GMOペパホ"

## 「GMOポイント」の発行をご希望の方は

株主優待発行ページのGMOポイント発行を選択してクリックしてください

| ●ペパボ"株式協社<br>株主優待発行ペー                                                                                | -ジ                                                                                      | メールアドレス変更   <mark>×ログアウト</mark>                       |
|----------------------------------------------------------------------------------------------------|-----------------------------------------------------------------------------------------|-------------------------------------------------------|
| 在、2021年上期の株主優待(20                                                                                    | 20年12月末権利確定)の優待申                                                                        | 請を受け付けております。                                          |
| 優                                                                                                    | 経守申請の締切日:2021年9月30                                                                      | В                                                     |
| (1) 3,000円分のホイント/ク-<br>「おさいぼ!ポイント」「GMOポイ<br>す。<br>ポイントの付与にはそれぞれ「おさ<br>各サービスのアカウントをお持ちで<br>(すっての)マーク、 | ー <b>ホンをプレセント</b><br>イント」「minneクーポン」のいずれ<br>いぼ!ID」「GMO ID」「minneアた<br>ない場合は、各サービスサイトより: | かを3,000円分プレゼントいたしま<br>Dウント」が必要です。<br>無料会員登録をお願いいたします。 |
| (3へて無料です。)<br>>> <u>おさいぼ!IDの取得</u> >> <u>「min</u><br>おさいぼ!ポイント<br>発行                                 | neアカウント」の取得 >> GMO I<br>minneクーポン<br>申請                                                 | DO取得<br>GMOポイント<br>発 行                                |
| 26.13                                                                                                | 7 89                                                                                    | 26-13                                                 |

#### **GMO**ペパポ"

#### 「GMOポイント」の申請 GMOポイント

#### 手順**1** GMO IDを入力し「認証する」ボタンをクリックしてください

| そのペパ市"時式伝社                                                                                   | GMO IDの話                                                                                    | 器証 > (申請内容のご確認) > GMOポイントの発行           |            |
|----------------------------------------------------------------------------------------------|---------------------------------------------------------------------------------------------|----------------------------------------|------------|
| GMOポイント<br>ポイント発行 <sup>・</sup>                                                               | フォーム                                                                                        | <u>メールアドレス変更</u>   <mark>×ログアウト</mark> |            |
| 1. GMO IDの認証                                                                                 |                                                                                             | ※株主優待を発行いただい                           | たメールアドレスとは |
| まずはGMO POINTのアカウ<br>・下記にお手持ちの「GMO<br>・「GMO ID」をお持ちでな<br>てください。<br>»「GMO ID」の取得は <u>こちら</u> か | ント確認を行います。<br>ID」をご入力の上【認証する】ボタンを押し<br>い方は、GMO POINTのサイトへお進みいたた<br>ら(GMO POINTの公式サイトへ移動します) | あっているかご確認くださ                           |            |
| GMO ID                                                                                       | メールアドレスを入力してください<br>pepabohanako@pepabo.                                                    | com                                    |            |
|                                                                                              | 戻る 認証する                                                                                     |                                        |            |

GMO IDをお持ちでない方、新規で取得されるかたはこちら:<u>https://id.gmo.jp/</u>

**GMO**ペパポ"

「GMOポイント」の申請 GMOポイント

手順2 内容をご確認のうえ、 「以上の内容で申請する」をクリックしてください

| GMOペパホ"講式は社 GMO ID               | の認証 > (申請内容のご確認) > GMOボイントの発行   |
|----------------------------------|---------------------------------|
| GMOポイント                          | メールアドレス変更   <mark>×ログアウト</mark> |
| ボイント発行フォーム                       | ※株主優待を発行いただいたメールアドレスとは          |
| 2. 申請内容のこ確認                      | 異なる場合がありますので必ずご自身のGMO IDで       |
| 内容をご確認いただいた上で【以上の内容で申請する】ボタンを押して | あっているかこ確認ください                   |
| お持ちの単元株数 単元                      |                                 |
| <b>付与するポイント数</b> 3,000 ポイント      |                                 |
| 付与するGMO ID<br>別のGMOポイントIDで再ログインす | .com                            |
| 現在お持ちのGMOボイント ポイント               |                                 |
| 以上の内容で申請する                       | 2                               |
| « <u>株主優待発行ページ トップへ</u>          |                                 |

GMOペパポ"

「GMOポイント」の申請 GMOポイント

手順3 以下の画面がでたら、GMOポイントの発行は完了です

| GMOペパホ"株式          | 冶社                                                  | GMO IDの認証                                                           | > 申請内容のご確認 | > GMOポイントの発行 |
|--------------------|-----------------------------------------------------|---------------------------------------------------------------------|------------|--------------|
| GMOポイント<br>ポイント発   | 行フォーム                                               |                                                                     |            |              |
| GMOポイントの発行         | :                                                   |                                                                     |            |              |
|                    | GMOポイント3,000<br>現在の(3,000ポイン                        | 円分の発行が完了しました<br>> トは3004ポイントです。                                     | o          |              |
| « <u>株主優待発行ページ</u> | トップへ                                                |                                                                     |            |              |
|                    | <u>GMOペパポ株式会社</u> / <u>株</u> 3<br>© 2003-2021 GMO F | <u>E・投資家情報トップ</u> / <u>お問し</u><br>'epabo, Inc. All rights reserved. | <u>合わせ</u> |              |

※GMOポイント発行状況の確認やサービスに関するお問い合わせは下記を参照ください

GMOポイントについて:<u>https://point.gmo.jp/about/point</u> よくある質問:<u>https://faq.point.gmo.jp/hc/ja</u>

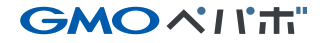

## GMOクリック証券手数料キャッシュバックご希望の方は こちらから申請ください

GMOクリック証券の手数料キャッシュバック

対象となる株主様がGMOクリック証券で、対象のお取引を行った場合の 手数料相当額をキャッシュバックします。

#### GMOペパホ"

GMOクリック証券キャッシュバック

手順1

#### 株主優待発行ページへログイン(<u>https://pepabo.com/ir/benefit/</u>) 「GMOクリック証券の手数料キャッシュバック」をクリックしてください

| 朱主優待発行ページ                                                                                                    | <u>メールアドレス変更</u>   <mark>×ログアウト</mark><br>xxxxxxxx様 (ログイン中)                  |
|----------------------------------------------------------------------------------------------------|------------------------------------------------------------------------------|
| 在、2021年上期の株主優待(2020年12月末権利確                                                                                                    | 定)の優待申請を受け付けております。                                                           |
| 株主優待発行ページご利用マニ                                                                                                    |                                                                              |
| 優待甲請の締切日:<br>                                                                                                    | 2021年9月30日                                                                   |
| (1) 3,000円分のポイント/クーポンをプレゼント                                                                                                    |                                                                              |
| 「おさいぼ!ポイント」「GMのポイント」「minneクーパ<br>す。<br>ポイントの付与にはそれぞれ「おさいぼ!ID」「GMO ID<br>るサービスのアカウントをお持ちでない場合は、各サーヒ<br>(すべて無料です。)                   | だン」のいずれかを1,500円分プレゼントいたしま<br>」 「minneアカウント」が必要です。<br>/スサイトより無料会員登録をお願いいたします。 |
| >>> <u>おさいぽ!IDの取得</u> >>> <u>「minneアカウント」の取</u> 得                                                                                  | 尋 ≫ <u>GMO IDの取得</u>                                                         |
| おさいぼ!ポイント<br>発行 申調                                                                                                    | ーポン<br>賃 GMOポイント<br>発 行                                                      |
| (2) GMO クリック証券手数料キャッシュバック                                                                                                    |                                                                              |
| GMOクリック証券で下記の対象のお取引を行った場合の                                                                                                    | 手数料相当額をキャッシュパックいたします。                                                        |
| 1. 買付手数料キャッシュバック<br>GMOクリック証券におけるGMOペパパ株式会社の株式につい<br>クいたします。<br>対象取引:現物取引、信用取引<br>対象期間:「株主優待のご案内」に掲載されている期間                        | て、対象期間中に生じた賢付手数料をキャッシュバッ                                                     |
| 2. 売買手数料キャッシュバック<br>GMOクリック匠券における対象取引の売買手数料について、1<br>ヤッシュバックいたします。<br>対象取引:明確取引、信用取引、先物・オブション取引、FX:<br>対象期間:2021年4月1日 ~ 2021年9月30日 | 1,500円を上限に対象期間中に生じた手数料相当額をキ<br>ネオ取引、くりっく365取引                                |
| 対象取引:現物取引、信用取引、先物・オブション取引、FX-<br>対象期間:2021年4月1日 ~ 2021年9月30日                                                                       | ネオ取引、くりっく365取引<br><b> 牧料キャッシュバック</b><br>で、対象のお取引を行った場合の<br>rarfoやひます。        |

#### GMOペパホ"

#### GMOクリック証券キャッシュバック

#### 手順 2

株主様情報をご確認の上 GMOクリック証券のIDと生年月日を入れて「確認画面へ進む」をクリックしてください

| 必要事項のご入力                                                     |                                                                      |
|--------------------------------------------------------------|----------------------------------------------------------------------|
| 朱主様の情報                                                       |                                                                      |
| お名前                                                          | ペパボ 様                                                                |
| メールアドレス                                                      | pepabohanako@pepabo.com                                              |
| お持ちの単元株数                                                     | 単元                                                                   |
| キャッシュバック上限金額                                                 | 売買手数科 3,000 円                                                        |
| F記の入力フォームにGMOクリ                                              | リック証券にご登録されている情報をご記入ください。                                            |
| GMOクリック証券<br>口座番号(ユーザーID)                                    |                                                                      |
| 生年月日                                                         | 、 年 、 月 、 日                                                          |
| ※ご注意ください<br>ご家族様含め、申請される株主<br>表示されている株主様の情報の<br>か、必ずご確認ください。 | E様以外のご名義の口座では、申請を受け付けることができません。<br>)「お名前」と、ご入力いただいた「口座番号」のご名義が合致している |

※キャッシュバックの申請はGMOクリック 証券の**株主様ご本人名義の口座のみ**が対象 となりますのでご注意ください。

#### ※ID等がわからない方は下記よりご確認ください

GMOクリック証券ログイン画面: https://sec-sso.click-sec.com/loginweb/

GMOクリック証券よくあるご質問: https://faq.click-sec.com/?site\_domain=defaul

**GMO**ペパポ"

GMOクリック証券キャッシュバック

| 手順3 | GMOクリック証券のIDと生年月日をご確認の上<br>「以上の内容で申請する」をクリックしてください |  |
|-----|----------------------------------------------------|--|
|     | GMOペパホ": 講式 伝社 必要事項のご入力 > 確認 > 申請の受け付け             |  |
|     | GMOクリック証券<br>手数料キャッシュバック                           |  |
|     | 2. ご入力内容のご確認                                       |  |
|     | 内容をご確認いただいた上で【以上の内容で申請する】ボタンを押してください。              |  |
|     | GMOクリック証券<br>口座番号(ユーザーID)                          |  |
|     | 生年月日   ●●●●                                        |  |
|     | 戻る 以上の内容で申請する                                      |  |
|     | « <u>株主優待発行ページ トップへ</u>                            |  |

GMOペパホ"

#### GMOクリック証券キャッシュバック

手順4 株主優待発行ページに登録いただいたメールアドレス宛てに、
 件名「【GMOペパボ株式会社】手数料キャッシュバック株主優待 申請を受け付けました」
 という申請受付メールが送信されました。
 以上で、GMOクリック証券 手数料キャッシュバックの申請は完了です。

| G | MOペパ市"株式/出社                                                                                                    | 必要事項のご入力 > 確認 > 申請の受け付け         |  |  |
|---|----------------------------------------------------------------------------------------------------|---------------------------------|--|--|
|   | GMOクリック証券<br>手数料キャッシュバック<br>3. 申請の受付                                                                                                    | メールアドレス変更   <mark>×ログアウト</mark> |  |  |
|   | このたびはGMOペパボ株式会社 株主優待をご利用いただき、誠にありがとうございます。<br>GMOクリック証券のキャッシュバック申請のお申し込みが完了いたしました。<br>ご登録いただいているメールアドレス宛に、メールをお送りしましたので、ご確認ください。<br>もしメールが届いていない場合はお手数をおかけいたしますが、 <u>お問い合わせフォーム</u> よりご連絡く<br>ださい。 |                                 |  |  |

現時点では手続きは完了しておりません。弊社での口座番号照会後にお送りする、申請受理のメールをもってキャッシュバック処理の完了となります。 ※ご注意

・株主様の氏名と口座名義が異なる場合は、申請が受理されません。

・申請後、キャッシュバック処理の完了前にGMOクリック証券の口座を解約した場合は、キャッシュバックの対象外となります。

キャッシュバック完了までの流れは、申請受付メールに記載されていますので、そちらでご確認ください。

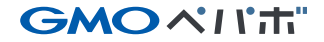

## 4. 優待ポイント発行履歴の確認方法

## 4. 優待ポイント発行履歴の確認方法

#### **GMO**ペパポ"

## 株主優待発行ページ内に発行履歴がありますので発行履歴はこちらから ご確認ください(<u>https://pepabo.com/ir/benefit/</u>)

| * 主価待務行べー                                                                                                    | - 37                                                                                      | 8-67256288   +077                                                      |
|----------------------------------------------------------------------------------------------------|-------------------------------------------------------------------------------------------|------------------------------------------------------------------------|
| 本主國19光11八一                                                                                                    | - 2                                                                                       |                                                                        |
| (在、2021年上絶の株主保持(20                                                                                                    | 20年12月末権利確定)の侵待                                                                           | 申請を受け付けております。                                                          |
|                                                                                                    | 同中語の種切日:2021年9月3                                                                          | 10E                                                                    |
|                                                                                                    |                                                                                           |                                                                        |
| (1) 3,000円分のポイント/ク-                                                                                                    | ーボンをプレゼント                                                                                 |                                                                        |
| 「おさいだ」ポイント」「GMOボイ<br>す。<br>ポイントの付与に以それぞれ「おさ<br>各ワービスのアカウントをお得ちて<br>(すべて開発です。)                                                                                                    | (2-1-) 「meneのーボン」のいず)<br>いぼりゆ」「GMO ゆ」「neneの<br>ない場合は、者サービスサイトより                           | わかを3,000円分プレゼントいたしま<br>カプント1 が必要です。<br>2.第時会員登録をお第 <sub>1</sub> いたします。 |
| ** <u>Elever Librobill</u> ** <u>Tea</u>                                                                                                    | ** 040                                                                                    | 0.05                                                                   |
| おさいぼ!ポイント<br>泰行                                                                                                    | minneクーボン<br>由請                                                                           | GMOボイント<br>奈行                                                          |
| 20.13                                                                                                    | 11.101                                                                                    | 56.15                                                                  |
| MOクリック運動におけるGMO-UG<br>AUELIET。<br>高齢時1、後期時代、GMB代<br>高齢時1、後期時代、GMB代<br>高齢時1、6月またので、GMB代<br>高齢時1、6月時代、GMB代、人間<br>「会相1、6月時代、GMB代、人間<br>高齢時1、6月時代、GMB代、人間<br>高齢時1、6月時代、AUELIET。<br>高齢時1、6月時代、AUELIET。<br>高齢時1、6月時代、AUELIET。<br>高齢時1、6月時代、AUELIET。<br>高齢時1、6月時代、AUELIET。<br>高齢時1、6月時代、AUELIET。<br>高齢時1、6月時代、AUELIET。<br>高齢時1、6月時代、AUELIET。<br>高齢時1、6月時代、AUELIET。<br>高齢時1、6月時代、AUELIET。<br>AUELIET。<br>このののののののののののののののののののののののののののののののののののの | のわたたとわららったこういて、3代制用数<br>用されていてお問題<br>作用手数のにこういて、2,000円を上引<br>・オブション(から)、FXその形分に、く<br>100日 | 19に生じた男村手数料生キナッシュ<br>日に日本800年に生じた手数料和当都<br>ちっく395855                   |
| GMOクリ<br>macual                                                                                                    | ック証券の手数料キ1<br>188/GMO20192287、8868                                                        | マッシュバック<br>88880-1880                                                  |
|                                                                                                    | 手動料理な動きキャッシュパックしま                                                                         | u.                                                                     |
| ▼ 2017年 12月末 隆利確定分                                                                                                    | <b>中以現記:</b> :                                                                            | 2018年4月1日~2018年9月30日                                                   |
| GMOボイント発行                                                                                                    | 2018/80                                                                                   | 47302E1 11855799 BURA                                                  |
| ¥ 2018年 6月末 撤利撤定分                                                                                                    | 中国(昭和):2                                                                                  | 918年10月1日~2019年3月30日                                                   |
| GMOボイント発行                                                                                                    | 2018年1                                                                                    | A BINE (: acesor Erollo                                                |
|                                                                                                    |                                                                                           | And a second second second                                             |
| GMOクリック証券手数料キャッシ                                                                                                    | コパック 2018年1                                                                               | 010113 10883003 THIN                                                   |
| GMDクリック証券手数料キャッシ<br>* 2018年 12月末 権利権定分                                                                                                    | (1/197) 2018年1<br>申請問題:1                                                                  | 0/101日1083531 平道為<br>0/19年4月1日~2019年9月30日                              |

▼ 2019年 6月末 億利確定分

申請問題: 2019年10月1日~2020年3月30日

| ▼ 2019年 6月末 権利確定分                                                    | 申請期間:2019年10月1日~2020年3月30日                                                                              |
|----------------------------------------------------------------------|----------------------------------------------------------------------------------------------------|
| GMOポイント発行                                                            | 2019年10月01日 10時42分 取得済                                                                                  |
| GMOクリック証券手数料キャッシュバック                                                 | 2019年10月01日 10時44分 申請済                                                                                  |
| ▼ 2019年 12月末 権利確定分                                                   | 申請期間:2020年4月1日~2020年9月30日                                                                               |
| GMOポイント発行                                                            | 2020年04月01日 11時02分 取得済                                                                                  |
| GMOクリック証券手数料キャッシュバック                                                 | 2020年04月01日 11時04分 申請済                                                                                  |
| ▼ 2020年 6月末 権利確定分                                                    | 由請期間・2020年10日1日~2021年3日30日                                                                              |
|                                                                      |                                                                                                    |
| GMOポイント発行                                                            | 2020年10月01日 12時35分 取得済                                                                                  |
| GMOポイント発行<br>GMOクリック証券手数料キャッシュバック                                    | 2020年10月01日 12時35分 取得済<br>2020年10月01日 12時39分 申請済                                                        |
| GMOポイント発行<br>GMOクリック証券手数料キャッシュバック<br>▼ 2020年 12月末 権利確定分              | 2020年10月01日 12時35分 取得済<br>2020年10月01日 12時39分 申請済<br>申請期間:2021年4月1日~2021年9月30日                           |
| GMOポイント発行<br>GMOクリック証券手数料キャッシュバック<br>▼ 2020年 12月末 権利確定分<br>GMOポイント発行 | 2020年10月01日 12時35分 取得済<br>2020年10月01日 12時39分 申請済<br>申請期間:2021年4月1日~2021年9月30日<br>2021年04月01日 11時13分 取得済 |